## วิธีการตั้งค่า D-Link รุ่น DIR-825M เป็นโหมด AP (Access Point)

รูปแบบการเชื่อมต่อ

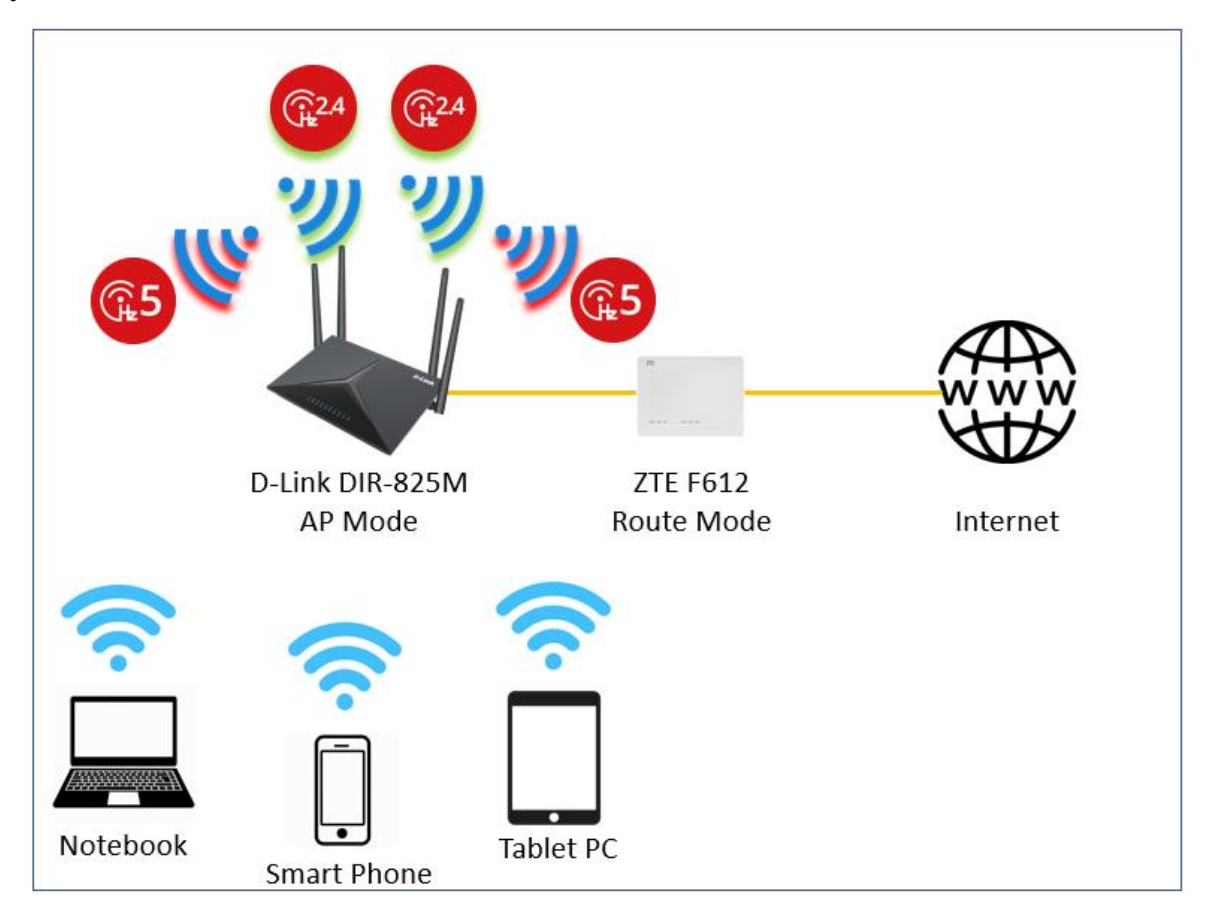

 เปิด Browser เช่น Microsoft Edge หรือ Google Chrome พิมพ์ http://192.168.0.1 ช่อง address แล้วกดปุ่ม Enter จะขึ้นหน้าล็อคอินดังภาพ ให้กรอกค่า Username เป็น admin และ Password ตามค่าที่ระบุไว้ที่ตัวฉลากของอุปกรณ์ และ Captcha ตามรูปที่ปรากฏ แล้วคลิก Login

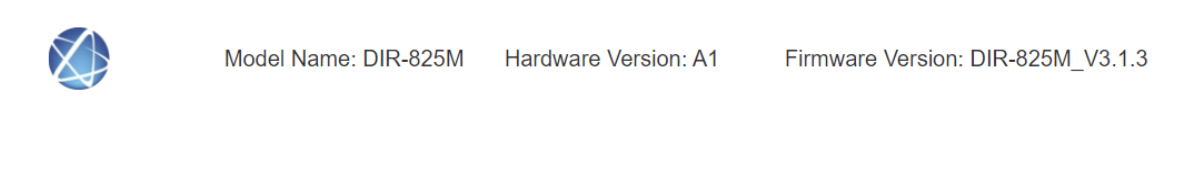

| Qr4S |
|------|
|      |
|      |
|      |

หลังจาก Login เข้ามาแล้ว ให้คลิกที่เมนู Settings > Operation Mode > Bridge/AP > Mode > AP เสร็จแล้วคลิก Save & Apply เพื่อทำการบันทึกการตั้งค่า

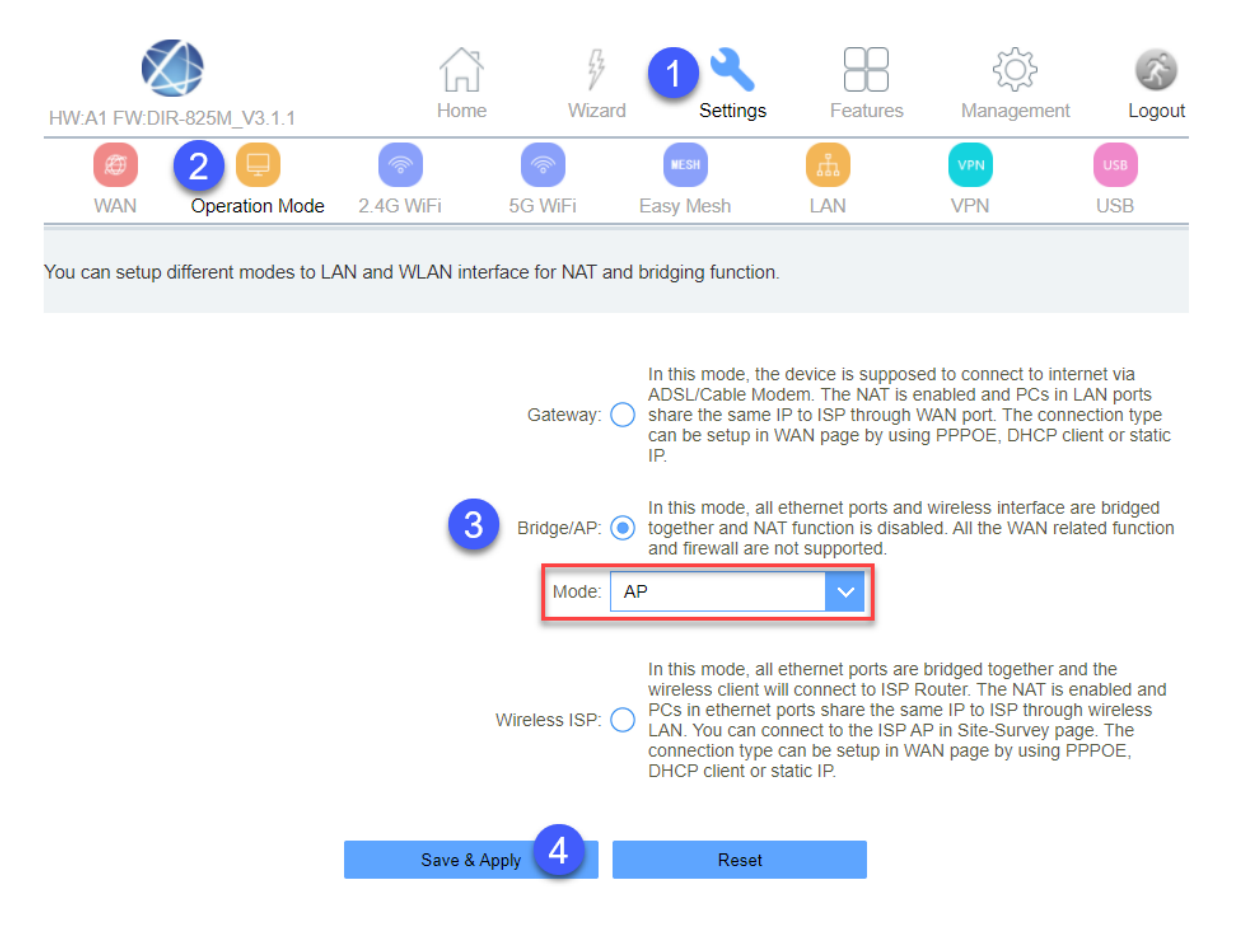

การบันทึกค่าเสร็จเรียบร้อย กรุณารอสักครู่ ในระหว่างนี้อย่าปิดอุปกรณ์หรือรีบูตอุปกรณ์ !

| HW:A1 FW:DI | R-825M_V3.1.1  | Home      | Wiza    | rd Settings | Features       | کې<br>Management | Cogout |
|-------------|----------------|-----------|---------|-------------|----------------|------------------|--------|
| Ø           | Ę              | 1         | 1       | NESH        | с <del>л</del> | VPN              | USB    |
| WAN         | Operation Mode | 2.4G WiFi | 5G WiFi | Easy Mesh   | LAN            | VPN              | USB    |

Change setting successfully!

Do not turn off or reboot the Device during this time.

Please wait 28 seconds

COPYRIGHT © All Rights Reserved.

 หลังจากตัวอุปกรณ์รีบูตแล้ว อุปกรณ์จะรับ IP Address มาจาก ONU/ONT และ LAN จะปิด DHCP Server (ไม่แจกไอพี) ดังนั้นถ้าต้องการจะเข้าไปตั้งค่าเพิ่มเติม จะต้องทำการฟิกไอพีที่การ์ดแลน ตาม ตัวอย่าง จึงจะสามารถเข้าไปตั้งค่าได้

| Internet Protocol Version 4 (TCP/IPv4) Properties                                                                                                    |               |  |  |  |  |  |  |  |
|----------------------------------------------------------------------------------------------------|---------------|--|--|--|--|--|--|--|
| General                                                                                                    |               |  |  |  |  |  |  |  |
| You can get IP settings assigned automatically if your network supports<br>this capability. Otherwise, you need to ask your network administrator<br>for the appropriate IP settings. |               |  |  |  |  |  |  |  |
| Obtain an IP address automatically                                                                                                    |               |  |  |  |  |  |  |  |
| Use the following IP address:                                                                                                    |               |  |  |  |  |  |  |  |
| IP address:                                                                                                    | 192.168.0.100 |  |  |  |  |  |  |  |
| Subnet mask:                                                                                                    | 255.255.255.0 |  |  |  |  |  |  |  |
| Default gateway:                                                                                                    |               |  |  |  |  |  |  |  |
| Obtain DNS server address automatically                                                                                                    |               |  |  |  |  |  |  |  |
| Use the following DNS server addresses:                                                                                                    |               |  |  |  |  |  |  |  |
| Preferred DNS server:                                                                                                    |               |  |  |  |  |  |  |  |
| Alternate DNS server:                                                                                                    |               |  |  |  |  |  |  |  |
| Validate settings upon exit Advanced                                                                                                    |               |  |  |  |  |  |  |  |
|                                                                                                    | OK Cancel     |  |  |  |  |  |  |  |